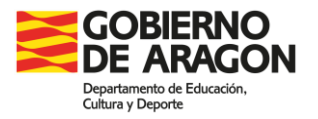

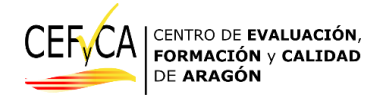

# Manual de la aplicación de gestión de la evaluación de diagnóstico: Usuario "Coordinador"

En Zaragoza a 25 de marzo de 2025

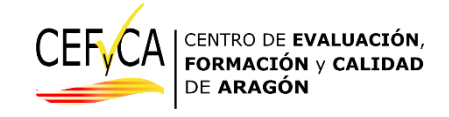

Para mejorar la legibilidad, en el documento usamos, en ocasiones, el masculino genérico en las denominaciones de personas y en los sustantivos referidos a personas. Tales términos deben entenderse, a efectos de no discriminación, como referidos a cualquier género. Esta simplificación se ha elegido por motivos relacionados con la economía del lenguaje, no implicando, en ningún caso valoración alguna.

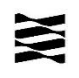

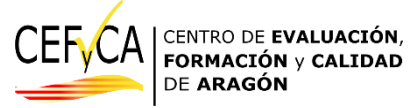

Acceso a la aplicación de gestión de la evaluación de diagnóstico (Versión 0.0.24)

# Coordinador

#### <mark>Versión 0.0.24</mark>

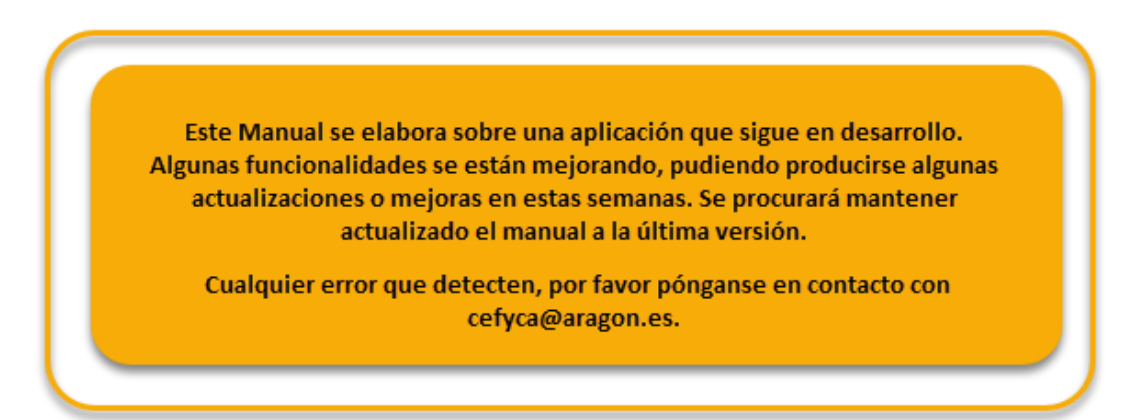

#### ACCESO

#### https://aplicaciones.aragon.es/cefcenweb

|     | 25         |                   | 200            | 1997                         | 245           | 195               | 265                  | 1997           | 34 T              | 3.5                                       | 200                                      | 8. T.            |
|-----|------------|-------------------|----------------|------------------------------|---------------|-------------------|----------------------|----------------|-------------------|-------------------------------------------|------------------------------------------|------------------|
|     |            |                   | Gesti          | ón de la                     | a evalua      | ación de          | e diagno             | óstico :       | Inicio :          | Login                                     |                                          |                  |
| (B) | B. Martine | Stranger Stranger | S. Martine     | Usuario                      |               |                   |                      |                | The second second |                                           | S. S. S. S. S. S. S. S. S. S. S. S. S. S | S. P. Contractor |
|     |            |                   | States         | - <sup>30</sup> .            | \$P.          | .4e.              | .4e.                 | ж.             | \$e,              | S. Markers                                |                                          |                  |
|     |            |                   | and the second | Password                     | <i></i>       | <i>Q.</i>         | <i>Q.</i>            |                |                   | S. Markens                                |                                          |                  |
|     |            |                   | S. Martin      | En caso de                   | haber olviado | Ent               | rar<br>ía pulse aquí | S. Contractor  | S. All            | B. S. S. S. S. S. S. S. S. S. S. S. S. S. |                                          |                  |
|     |            |                   | States States  | Strengtheres<br>Strengtheres | S. R. Ballans | Stranger Stranger | S. M. Barris         | S. R. R. R. S. | Store Bass        | States                                    |                                          |                  |
|     |            |                   |                |                              |               |                   |                      |                |                   |                                           |                                          |                  |

La primera vez que accede el usuario "Coordinador" debe dar al enlace de regenerar contraseña, bajo el botón de "Entrar".

| _     |              |               |                         |               |          | CEF                                                                                                    | CA          | CENTRO DE <b>EV<br/>FORMACIÓN</b><br>DE <b>ARAGÓN</b> | ALUA<br>y CA |
|-------|--------------|---------------|-------------------------|---------------|----------|----------------------------------------------------------------------------------------------------|-------------|-------------------------------------------------------|--------------|
|       |              | Bar           | Bar                     |               |          | The second second second second second second second second second second second second second second second se | Har         |                                                       |              |
| estió | n de la      | evalua        | ación d                 | e diagn       | óstico : | Inicio :                                                                                                    | Login       |                                                       |              |
|       | Usuario      | 4.0           | - Aller                 | Sec.          |          | 1910                                                                                                    | - Sie       |                                                       |              |
| Sec.  |              | 8             | . <i>8</i> 7            | 187           | 187      |                                                                                                    | S. S. S. S. |                                                       |              |
| 2,5   | Password     |               |                         |               |          |                                                                                                    | وهر         |                                                       |              |
| 300   |              | <i>\$</i> .   | <i>.</i>                | Q.            | Q.       | ~                                                                                                    | - Statistic |                                                       |              |
| 2,5   |              |               | En                      | itrar         |          |                                                                                                    |             |                                                       |              |
| 7     | En caso de l | naber olviado | ) su contrase<br>្ជាក្រ | ña pulse aqui |          |                                                                                                    | S. Mar      |                                                       |              |

Nos lleva a una pantalla que nos solicita un correo, y hay que introducir el que utiliza habitualmente el CEFyCA para enviar comunicaciones a su centro (con el que se hayan inscrito al curso de coordinadores en DOCEO).

| Pa | intalla de | recuper | ación de       | credencia                 | ales                      |               |                                          |                                                                                                    |                |                                                                                                    |  |  |
|----|------------|---------|----------------|---------------------------|---------------------------|---------------|------------------------------------------|----------------------------------------------------------------------------------------------------|----------------|----------------------------------------------------------------------------------------------------|--|--|
|    |            |         | States -       | Si ha olvio<br>Introduzca | dado su con<br>su usuario | traseña relle | ne el siguier                            | nte formulari                                                                                                  | 0.             | Propagation S                                                                                                    |  |  |
|    |            |         | S. Mars        | a faile                   |                           |               |                                          |                                                                                                    |                | Transfer S                                                                                                    |  |  |
|    |            |         |                |                           |                           | Recuperar     | Contraseña                               |                                                                                                    |                |                                                                                                    |  |  |
|    |            |         | and the second | and the second            |                           |               | an an an an an an an an an an an an an a | and and a second second second second second second second second second second second second second second se | and the second | - AND - AND |  |  |

Una vez introducido, se le da al botón "Recuperar Contraseña". Nos avisa que se ha enviado un correo y **nos pide que cerremos la ventana**:

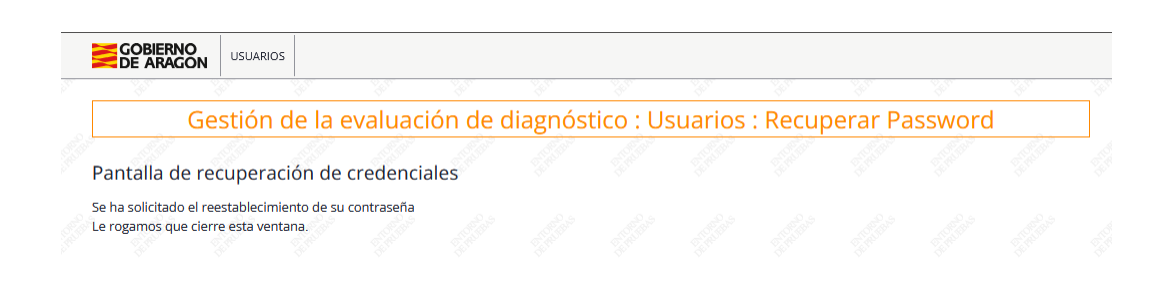

A continuación, debemos consultar en la bandeja de entrada del correo que hayamos introducido. Allí llega un correo de remitente <u>cefyca-noreply@aragon.es</u>, con asunto "Restablecimiento de Contraseña", parecido a este:

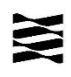

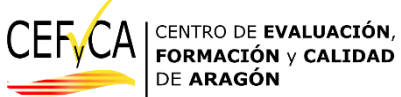

| De                 | cefcen-noreply@aragon.es @                                                                                                    |
|--------------------|----------------------------------------------------------------------------------------------------|
| А                  |                                                                                                    |
| Asunto             | Restablecimiento de Contraseña                                                                                                    |
| Se ha              | solicitado un cambio de contraseña para la aplicacion CEFCENWEB.                                                                                                    |
| Si este            | e cambio no ha sido solicitado por usted no tiene que hacer nada.                                                                                                    |
| Si des             | ea restablecer su contraseña haga clic en el siguiente enlace:                                                                                                    |
| Restat             | plecer contraseña                                                                                                    |
| Si el e<br>https:, | nlace anterior no funciona, copie y pegue el siguiente texto en su navegador:<br>//preaplicaciones.aragon.es/cefcenweb/usuarios/reset-password?token=c70cf691-cd4c-4219-9923-b7ad30d |

En caso de no haber recibido el correo, recuerde revisar el spam o correo no deseado.

Aparece un enlace en el que hay que hacer clic, o bien seleccionarlo por completo, copiarlo y pegarlo en la barra de direcciones del navegador.

Al pegar la dirección en el navegador o accediendo con enlace, aparece una pantalla que nos pide que creemos una contraseña, que la escribamos dos veces y que coincidan. Esta contraseña debe cumplir estas características:

-Una longitud de al menos 8 caracteres.

-Debe contener números.

-Debe contener mayúsculas y minúscula.

-Debe contener caracteres especiales: !@#\$%^&\*(),.?":{}|<>&;

| Pa | ntalla de | Gestión<br>recupera | n de la e<br>ación de o | valuación de diagnóstico : Usuarios : Recup<br>credenciales                                                                                                    | berar Pa       | issword | The second |
|----|-----------|---------------------|-------------------------|----------------------------------------------------------------------------------------------------|----------------|---------|------------|
|    |           |                     | E. Martine              | Introduzca su nueva contraseña<br>Contraseña poco segura: ha de tener números, letras mayúsculas y<br>minúsculas, caracteres especiales ( 1@#\$%\%\\.7\0,7\0] - &ett ) y una | States -       |         |            |
|    |           |                     | Strength S              | longitud mayor o igual que 8.                                                                                                    | Station S      |         |            |
|    |           |                     | Transfer S              | Repita su nueva contraseña<br>Las contraseñas no coinciden.                                                                                                    |                |         |            |
|    |           |                     | Francis                 |                                                                                                    | Station S      |         |            |
|    |           |                     | anger Bass              | Actualizar Contraseña                                                                                                    | and the second |         |            |

Esta será nuestra contraseña. Si en algún momento la olvidamos, se puede volver a solicitar siguiendo el mismo procedimiento, usando siempre el correo autorizado.

Si hay cualquier problema en el acceso, puede ponerse en contacto con el CEFyCA en el correo <u>cefyca@aragon.es</u>, indicando el centro y un teléfono de contacto.

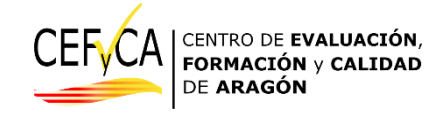

Como recomendación general, para acceder a la aplicación recomendamos utilizar un portátil o un ordenador de sobremesa, o cualquier dispositivo con un tamaño de pantalla grande. La razón es que en las comprobaciones de uso que hemos venido realizando, vemos que en dispositivos móviles o tablets de tamaño de pantalla inferior, algunas de las funcionalidades aquí descritas no aparecen como en las capturas de pantallas que se muestran en este manual.

Después de entrar con el usuario y la contraseña, se accede a la pantalla principal del usuario "Coordinador" en este caso.

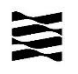

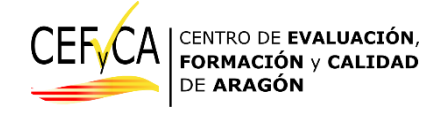

# **Usuario Coordinador**

Si quien coordina lo hace en un solo nivel, aparece un solo bloque de opciones. Si tiene los dos niveles aparecerán dos, un bloque por cada nivel.

Para ilustrar la guía elegimos un centro de un solo nivel:

| Gestión de la evaluaci                                                | ón de diagnóstico : Inicio                                  |
|-----------------------------------------------------------------------|-------------------------------------------------------------|
| stado de acciones asociados al usuario según rol y ce                 | entro                                                       |
| ntro de ejemplo Nº2 - Nivel: 2ESO - Rol de Usuario - 4                |                                                             |
| Nivel: 2ESO                                                           | Dorumentación Unsertar estudiantes Caracterizar estudiantes |
| Nº de registro: 22009999<br>Centro: Centro de Pruebas y Documentación |                                                             |
| Rol asociado: 4 - coordinadores                                       | Notas coordinación Notas evaluación                         |
|                                                                       |                                                             |

La parte superior es fija en todas las secciones:

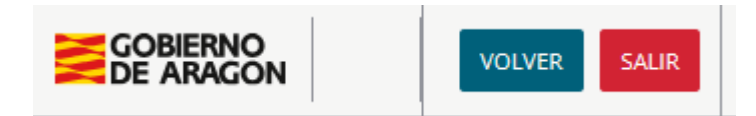

volver nos permite volver a una página anterior, cuando estamos en cualquiera de las secciones, y salir nos lleva a la pantalla de acceso.

Vamos a ir explicando cuál es la función de todos los botones que aparecen. Pero el centro de atención para las personas que se encarguen de la coordinación de la evaluación de diagnóstico será el botón "*Asignación de grupos y agrupamientos*".

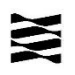

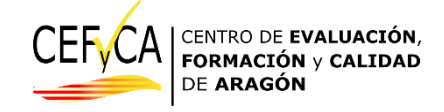

Asignación de grupos y agrupaciones

Como vamos a ver a continuación, en este botón se concentra la mayoría de las actuaciones del coordinador de centro en esta fase inicial.

El primer paso que les sugerimos es el de asignar a los estudiantes el grupo de clase al que pertenecen y la agrupación<sup>1</sup> en la que harán la prueba. De esta manera los listados aparecerán ordenados por grupo y por orden alfabético del apellido. La primera vez que se entra es posible que los datos tarden un poco en cargarse. Si eso ocurre, se puede volver a la pantalla de inicio y luego volver al botón *"Asignación de grupos y agrupaciones"*.

| atos mostrados es                                        | án ordenados por gri             | <i>upo-clase</i> primero y desp | oues por apellidos                         |              |             |                                      | Descarg           | ar datos en f | ormato E |
|----------------------------------------------------------|----------------------------------|---------------------------------|--------------------------------------------|--------------|-------------|--------------------------------------|-------------------|---------------|----------|
| Abenia Mitral,<br>LUIS<br>0300000999999<br>01/01/1970    | Característica<br>específica: No | Realiza la prueba:<br>Sí        | ¿Prueba<br>contabilizable?:<br>No          | Grupo clase: | Agrupación: | Caracterizar Alumno<br>Editar Alumno | Seleccio          | ne un estudia | ante     |
| 5ARCIA GARCIA,<br>JAIME<br>0300000555555<br>01/12/2017   | Característica<br>específica: No | Realiza la prueba:<br>Sí        | ېPrueba<br>contabilizable?: Sí             | Grupo clase: | Agrupación: | Caracterizar Alumno<br>Editar Alumno | Sector Sector     |               |          |
| 5ómez Salduba,<br>Maia<br>0180000242526<br>01/01/1970    | Característica<br>específica: No | Realiza la prueba:<br>Sí        | ¿Prueba<br>contabilizable?: Sí             | Grupo clase: | Agrupación: | Caracterizar Alumno                  | 55000<br>55000    |               |          |
| onzález Martín ,<br>Reyes<br>0270000363636<br>01/01/1970 | Característica<br>específica: No | Realiza la prueba:<br>Sí        | ¿Prueba<br>contabilizable?: Sí             | Grupo clase: | Agrupación: | Caracterizar Alumno<br>Editar Alumno | States -          |               |          |
| Landa Marcial,<br>Sofia<br>0040000111111<br>01/01/1970   | Característica<br>específica: No | Realiza la prueba:<br>Sí        | ¿Prueba<br>contabilizable?: Sí             | Grupo clase: | Agrupación: | Caracterizar Alumno<br>Editar Alumno | States<br>Andreas |               |          |
| Más Ramírez,<br>Juan<br>0050000241569<br>01/01/1970      | Característica<br>específica: No | Realiza la prueba:<br>Sí        | ¿Prueba<br>contabilizable?: Sí             | Grupo clase: | Agrupación: | Caracterizar Alumno<br>Editar Alumno | Sec.              |               |          |
| Miño López,<br>Marcos<br>0060000889977<br>01/01/1970     | Característica<br>específica: No | Realiza la prueba:<br>Sí        | ک <sup>Prueba</sup><br>contabilizable?: Sí | Grupo clase: | Agrupación: | Caracterizar Alumno<br>Editar Alumno |                   |               |          |
| Pecana Luso,<br>Michel<br>552200242424<br>01/01/1970     | Característica<br>específica: No | Realiza la prueba:<br>Sí        | ¿Prueba<br>contabilizable?: Sí             | Grupo clase: | Agrupación: | Caracterizar Alumno<br>Editar Alumno |                   |               |          |
| PEREZ PEREZ,<br>PEDRO<br>0300000757575<br>01/01/1970     | Característica<br>específica: No | Realiza la prueba:<br>Sí        | ¿Prueba<br>contabilizable?: Sí             | Grupo clase: | Agrupación: | Caracterizar Alumno                  |                   |               |          |
| Pueyo Garcés,<br>Ana<br>0500000232323<br>01/01/1970      | Característica<br>específica: No | Realiza la prueba:<br>Sí        | ¿Prueba<br>contabilizable?: Sí             | Grupo clase: | Agrupación: | Caracterizar Alumno<br>Editar Alumno |                   |               |          |
| 200                                                      | dat dat                          | i dati dati                     | Guardar todo                               | <u></u>      |             | and and                              |                   |               |          |

<sup>&</sup>lt;sup>1</sup> Recuerde que la agrupación es un grupo de estudiantes que harán la prueba en el mismo espacio, y que no tiene por qué coincidir con el grupo clase. Más información en la <u>guía de coordinación de pruebas de diagnóstico</u>.

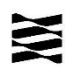

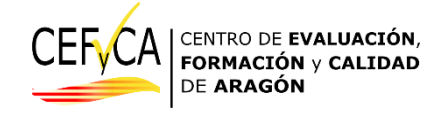

Nos aparecen todos los estudiantes ordenados alfabéticamente y con los siguientes datos:

-Nombre y apellidos.

-Número GIR.

-Fecha de nacimiento.

-Si tiene alguna característica específica.

-Si va a realizar las pruebas, alguna o ninguna.

-Si la prueba se incluye en el análisis o no.

-Grupo y agrupación a la que pertenecen. Por defecto, los estudiantes aparecen todos con las mismas características, grupo A y agrupación 1.

En esta pantalla podremos realizar las acciones necesarias de la evaluación de diagnóstico sobre el listado de estudiantes del centro, y que son:

-Asignar estudiantes al grupo al que pertenecen y en que agrupación están.

-Acceder a la caracterización de un estudiante concreto

-Acceder a la edición de un estudiante concreto.

#### 1. Asignación de grupo y agrupación.

La primera acción a realizar es asignar, a cada uno de los estudiantes que vaya a realizar la evaluación, cuál es su grupo clase, y si fuera necesario, la agrupación (ver nota 1). Para ello, en el listado que se proporciona, que está ordenado alfabéticamente, solo hay que marcar la opción de grupo/agrupación que corresponda:

| 200 | Landa Marcial,<br>Sofia<br>20040000111111<br>01/01/1970 | Característica<br>específica: No | Realiza la prueba:<br>Sí | ¿Prueba<br>contabilizable?: Sí | Grupo clase: | Agrupación         |                | Caracterizar Alumno                  |
|-----|---------------------------------------------------------|----------------------------------|--------------------------|--------------------------------|--------------|--------------------|----------------|--------------------------------------|
|     | Más Ramírez,<br>Juan<br>20050000241569<br>01/01/1970    | Característica<br>específica: No | Realiza la prueba:<br>Sí | ¿Prueba<br>contabilizable?: Sí |              | A 3<br>4<br>5<br>6 | 1:<br>Sectors  | Caracterizar Alumno<br>Editar Alumno |
|     | Gómez Salduba,<br>Maia                                  | Característica<br>específica: No | Realiza la prueba:<br>Sí | ¿Prueba<br>contabilizable?: Sí | G G e:<br>H  | A 7<br>8           | 1:             | Caracterizar Alumno                  |
| 3   | 20180000242526<br>01/01/1970                            |                                  | and a state              | and the second                 |              | 9                  | and the second | Editar Alumno                        |

Al final de esta página hay un botón de guardar:

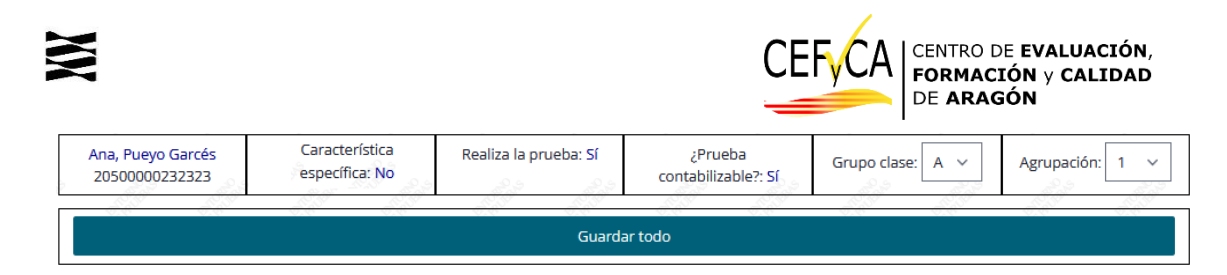

Cuando está guardando el botón aparece brevemente en amarillo y al hacer clic en cualquier punto, vuelve a su azul original:

|            | 2050000232 | 525 | A CONTRACT | S. S. S. S. | and the second |        | The second | L. Standard | STATES - | STATES | Editar | Alumno |
|------------|------------|-----|------------|-------------|----------------|--------|------------|-------------|----------|--------|--------|--------|
| a de la de |            |     |            |             |                | Guarda | ar todo    |             |          |        |        |        |
| Steror .   |            |     |            |             |                |        |            |             |          |        |        | S. Hor |

Una vez hemos asignado a los estudiantes su grupo le damos al botón que hay arriba a la izquierda. De esta forma, **cuando volvamos a la pantalla de "Asignación de grupos y** *asignaciones*" los estudiantes ya están ordenados por grupo y, dentro del grupo, alfabéticamente.

| GOBIERNO<br>DE ARAGON ALUMNADO VOLVER SALIR                                                                                                    |         |          | ~       |  |
|----------------------------------------------------------------------------------------------------|---------|----------|---------|--|
| Gestión de la evaluación de diag. óstico : Alumnado : Asignación g                                                                                                    | rupos ر | / agrupa | aciones |  |
| Pantalla de asignación de grupos-clase y agrupaciones metriculado en el centro                                                                                                   |         |          |         |  |
| Centro de ejemplo Nº2 - Nivel: 2ESO - Rol de Usuario - 4<br>Descargar datos en CSV<br>Los datos mostrados están ordenados por <i>grupo-clase</i> primero y despues por apellidos |         |          |         |  |

Como ya los tenemos ordenados y por grupos, pasamos a la siguiente gestión, la caracterización de aquellos estudiantes que lo precisen.

#### 2. Caracterizar a un estudiante.

Al final de cada línea de estudiante, en este apartado de "Asignación de grupos y asignaciones" hay dos botones:

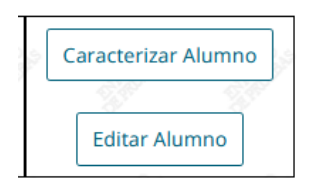

El botón "Caracterizar alumno" se utiliza para identificar algunas características específicas de algunos estudiantes, en concreto:

- a) Característica específica: *No* (por defecto), *Es ACNEAE, Pendiente de resolución ACNEAE, Incorporación tardía, No está matriculado en el centro, Escolarización externa y Escolarización combinada*.
- b) Absentismo: Sí, No (por defecto).
- c) Desfase curricular: Sin desfase (por defecto), 1 año de desfase, 2 años de desfase, Más de dos años de desfase.
- d) Desfase con informe: Sí o No (por defecto).

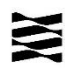

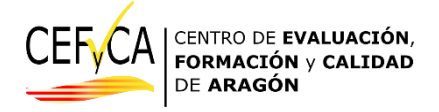

- e) Realiza la prueba: Sí (por defecto), No, Solo matemáticas, Solo Lengua.
- f) Los resultados de la prueba cuentan: Sí (por defecto) o No.
- g) Adaptación en la prueba de Lingüística: Sin adaptación (por defecto), de tiempo, auditiva, tiempo y auditiva.
- h) Pruebas separadas en Lingüística: *Ninguna prueba diferente* (por defecto), *Pruebas adaptadas del Ministerio, Pruebas elaboradas por el centro, Ambas pruebas.*
- *i*) Adaptación de la prueba matemática: *Sin adaptación* (por defecto), *de tiempo*.
- j) Pruebas separadas en Matemáticas: *Ninguna prueba diferente* (por defecto), *Pruebas adaptadas del Ministerio, Pruebas elaboradas por el centro, Ambas pruebas*.

También podemos modificar el grupo clase y la agrupación si fuera necesario.

En el lado derecho de la pantalla hay un botón que se queda fijo, aunque nos vayamos desplazando, con dos funciones, descargar los datos en csv, que lo explicamos al final de esta sección y **buscar a un estudiante en el listado**:

| 01/12/2017                                                 |                                  |                          | ý V                            |                                               | v v           | Editar Alumno                        |  |                                |                                                                   |                                            |
|------------------------------------------------------------|----------------------------------|--------------------------|--------------------------------|-----------------------------------------------|---------------|--------------------------------------|--|--------------------------------|-------------------------------------------------------------------|--------------------------------------------|
| Gómez Salduba,<br>Maia<br>20180000242526                   | Característica<br>específica: No | Realiza la prueba:<br>Sí | ېPrueba<br>contabilizable?: Sí | Grupo clase:                                  | Agrupación:   | Caracterizar Alumno                  |  | 4                              | Descargar dat                                                     | os en CSV                                  |
| 01/01/1970                                                 | <u>in jn</u>                     | 11 11                    |                                | ir <u>dir</u>                                 | 11 11         | Editar Alumno                        |  | Desca                          | argar datos er                                                    | i formato Exce                             |
| González Martín ,<br>Reyes<br>20270000363636<br>01/01/1970 | Característica<br>específica: No | Realiza la prueba:<br>Sí | ¿Prueba<br>contabilizable?: Sí | Grupo clase:                                  | Agrupación:   | Caracterizar Alumno<br>Editar Alumno |  | Selec<br>Selec<br>Aben<br>GARC | cione un estu<br>cione un estu<br>a Mitral, LUIS<br>IA GARCIA, JA | diante<br>diante<br>- A - 1<br>IME - A - 1 |
| Landa Marcial,<br>Sofia<br>20040000111111<br>01/01/1970    | Característica<br>específica: No | Realiza la prueba:<br>Sí | ۶Prueba<br>contabilizable?: Sf | Grupo clase:                                  | Agrupación:   | Caracterizar Alumno                  |  | Góme<br>Gonz<br>Landa          | ez Salduba, M<br>ález Martín , F<br>a Marcial, Sofi               | aia - A - 1<br>Reyes - A - 1<br>a - A - 1  |
|                                                            |                                  | 200 200                  | 22                             | <u>, , , , , , , , , , , , , , , , , , , </u> | 22 22         | 10 10                                |  | Más F                          | tamírez, Juan                                                     | - ARF 1                                    |
| Más Ramírez,<br>Juan<br>20050000241569                     | Característica<br>específica: No | Realiza la prueba:<br>Sí | ¿Prueba<br>contabilizable?: Sí | Grupo clase:                                  | Agrupación:   | Caracterizar Alumno                  |  | Miño<br>Pecar                  | López, Marco<br>Ia Luso, Michi                                    | s - A - 1<br>el - A - 1                    |
| 01/01/1970                                                 | for the                          | Star Sher                | and the second                 | in <u>s</u> ain                               | States States | Editar Alumno                        |  | Pueyo                          | Garcés, Ana                                                       | - A - 1                                    |
| Miño López,<br>Marcos<br>20060000889977<br>01/01/1970      | Característica<br>específica: No | Realiza la prueba:<br>Sí | ¿Prueba<br>contabilizable?: Sí | Grupo clase:                                  | Agrupación:   | Caracterizar Alumno<br>Editar Alumno |  | S. Standard                    |                                                                   |                                            |
| Pecana Luso,<br>Michel<br>552200242424                     | Característica<br>específica: No | Realiza la prueba:<br>Sí | رPrueba<br>contabilizable?: Sí | Grupo clase:                                  | Agrupación:   | Caracterizar Alumno                  |  |                                |                                                                   |                                            |
| 01/01/1970                                                 | ter dar                          | di di                    | 117 1                          |                                               | 11 11         | Editar Alumno                        |  |                                |                                                                   |                                            |
| PEREZ PEREZ,<br>PEDRO<br>20300000757575<br>01/01/1970      | Característica<br>específica: No | Realiza la prueba:<br>Sí | ¿Prueba<br>contabilizable?: Sí | Grupo clase:                                  | Agrupación:   | Caracterizar Alumno<br>Editar Alumno |  |                                |                                                                   |                                            |

Recordemos que los estudiantes están ordenados por grupos y alfabéticamente. También se puede escribir el apellido que estamos buscando y nos lleva a la línea correspondiente.

Cuando llegamos a un estudiante al que hay que añadirle alguna de estas características, al darle al botón "Caracterizar" nos lleva directamente a su ficha.

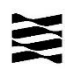

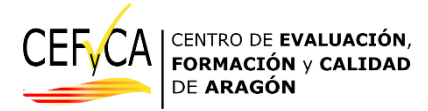

Esta es la pantalla que aparece por defecto para los estudiantes. En rojo se indican casillas que están condicionadas por la respuesta en otra anterior (sombreadas en gris).

| and the state                                                     |                              | Alumno:143 - PED<br>Centro:2 N<br>Numero GIR: 20 | RO, PEREZ PEREZ<br>livel:2ESO<br>300000757575 | THE REAL                   | S. S. S. S. S. S. S. S. S. S. S. S. S. S | 199                           | Talan .     | E.M.O          |
|-------------------------------------------------------------------|------------------------------|--------------------------------------------------|-----------------------------------------------|----------------------------|------------------------------------------|-------------------------------|-------------|----------------|
| Característica específica:                                        | ¿Es absentista?              | Desfase curricular:                              | ¿Desfas                                       | e _                        | Realiza la p                             | orueba:                       | ¿Pru        | ieba           |
| No Y                                                              | Sí<br>●No                    | Sin desfase 🗸 🗸                                  | informad<br>Sí                                | lo? S                      | 5f                                       | ~                             | contabi     | lizable?<br>Sí |
| 8.0 B.0 B.0                                                       | 13 13                        | 1. 1. 1. 1. 1. 1. 1. 1. 1. 1. 1. 1. 1. 1         | ON0                                           | 1. Sala                    | See.                                     | Bas                           |             | No             |
| Adaptac<br>Sin adaptación<br>Adaptación en la prueba de CM<br>Gri | ion en la prueba de CCL:     | × ,                                              | Pruebas separad                               | das en CCL:<br>das en CMA: | Ninguna prue<br>Ninguna prue             | ba diferente<br>eba diferente |             | ×<br>×         |
| Anotaciones                                                       | del centro para el estudi    | ante:                                            | is the second                                 | STREET.                    | Actualiza                                |                               | AT PERSON   |                |
| Puede er                                                          | scribir hasta 100 caracteres |                                                  | a states                                      | S. S. Bas                  | R. Martin                                | a filler                      | a faith a s |                |

Por ejemplo, la casilla de *"Realiza la prueba"* no se puede editar y aparece "Si" con un fondo gris (al igual que las adaptaciones o las pruebas separadas).

Para poder editarlas hay dos opciones:

- la pestaña "Característica específica" debe tener una elección diferente a "No".

-la pestaña "Desfase curricular" tiene una elección diferente a "Sin desfase".

En estos dos casos, las casillas, pierden el fondo gris y se pueden seleccionar:

| Característica específica:<br>Pendiente de resolución ACNEAE 💙 | ¿Es absentista?         | Desfase curricular:<br>Sin desfase | : ¿Desfase<br>informado? | Realiza la prueba:            | ¿Prueba<br>contabilizable? |
|----------------------------------------------------------------|-------------------------|------------------------------------|--------------------------|-------------------------------|----------------------------|
| and and and                                                    |                         | 12.12 1                            |                          | Sí                            | ONo                        |
| Adaptad                                                        | ion en la prueba de CCL |                                    | Pruebas separadas en (   | Sólo Lengua Castellana        | ~                          |
| Sin adaptación                                                 |                         | <b>`</b>                           | a in in                  | No realiza                    | Bar Ba                     |
| Adaptación en la prueba de CN                                  | IA: Sin adaptación      | ¥                                  | Pruebas separadas en C   | CMA: Ninguna prueba diferente | ~                          |
| Cr.                                                            |                         |                                    |                          | Agrupación: 1 ×               | Carlos Car                 |

Hay una casilla para realizar alguna anotación relevante sobre el estudiante, interna al centro.

Al finalizar la caracterización, se da al botón actualizar. Luego le damos al botón volver que está en la parte de arriba, y nos devuelve a la página "*Asignación de grupos y asignaciones*" de la que habíamos partido.

Esto se repite tantas veces como lo precisemos.

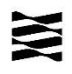

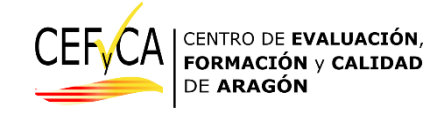

#### 3. Editar a un estudiante.

También puede ocurrir que, al ir anotando los grupos o poniendo las características de los estudiantes, hayamos detectado un error<sup>2</sup>. En ese caso, hay que entrar a la ficha de edición del estudiante en cuestión:

| Miño López,<br>Marco         | Característica<br>específica: No | Realiza la prueba:<br>Sí | ¿Prueba<br>contabilizable?: Sí | Grupo clase: | Agrupación:                             | Caracterizar Alumno |
|------------------------------|----------------------------------|--------------------------|--------------------------------|--------------|-----------------------------------------|---------------------|
| 20060000889977<br>01/01/1970 | and and a state                  | The state                | Standard Sta                   |              | ALL ALL ALL ALL ALL ALL ALL ALL ALL ALL | Editar Alumno       |

Editamos aquello que hayamos visto erróneo y le damos a actualizar:

| ntalla de edición de ur        | n estudiante del <mark>c</mark> en | tro       |                       |            |
|--------------------------------|------------------------------------|-----------|-----------------------|------------|
| tro de ejemplo Nº2 - Nivel: 2E | SO - Rol de Usuario - 4            |           |                       |            |
| Nivel: 2ESO<br>Año: 2024       | Nombre:                            | Apellidos | fechaNacimientoAlumno | Actualizar |

Con el botón **VOLVER** que está en la parte de arriba, y nos devuelve a la página **"Asignación de grupos y asignaciones"** de la que habíamos partido y ya vemos el cambio hecho:

| Miño López,<br>Marcos         | Característica<br>específica: No | Realiza la prueba:<br>Sí | ¿Prueba<br>contabilizable?: Sí | Grupo clase: | Agrupación: | Caracterizar Alumno |
|-------------------------------|----------------------------------|--------------------------|--------------------------------|--------------|-------------|---------------------|
| 20060000889977°<br>01/01/1970 |                                  |                          | and a state of the second      |              |             | Editar Alumno       |

El botón que se queda fijo en el lado derecho, como ya hemos dicho, sirve también para descargar los datos, bien en un csv, bien en una hoja Excel:

<sup>&</sup>lt;sup>2</sup> Es importante recordar que estos datos están tomados de GIR y SIGAD. Si se detecta un error, es porque en la aplicación correspondiente también está. **Convendría modificarlo allí también**.

| Gestión de l                                            | a evaluació                      | n de diagnós             | tico : Alumna                      | ado : Asigna | ción grupos | y agrupaciones                       | DE AR                                     | AGON                            |                             |    |
|---------------------------------------------------------|----------------------------------|--------------------------|------------------------------------|--------------|-------------|--------------------------------------|-------------------------------------------|---------------------------------|-----------------------------|----|
| Centro de ejemplo Nº                                    | 2 - Nivel: 2ESO - Rol            | l de Usuario - 4         | ues por apellidos                  |              | din din     |                                      | Desc                                      | Descargar dat<br>argar datos en | os en CSV<br>I formato Exce | el |
| Abenia Mitral,<br>LUIS<br>20300000999999<br>01/01/1970  | Característica<br>específica: No | Realiza la prueba:<br>Sí | ¿Prueba<br>contabilizable?:<br>No  | Grupo clase: | Agrupación: | Caracterizar Alumno<br>Editar Alumno | Selec                                     | cione un estuc                  | diante 🚿                    |    |
| GARCIA GARCIA,<br>JAIME<br>20300000555555<br>01/12/2017 | Característica<br>específica: No | Realiza la prueba:<br>Sí | ¿Prueba<br>contabilizable?: Sí     | Grupo clase: | Agrupación: | Caracterizar Alumno<br>Editar Alumno | The second                                | T                               |                             |    |
| Gómez Salduba,<br>Maia<br>20180000242526<br>01/01/1970  | Característica<br>específica: No | Realiza la prueba:<br>Sí | ¿Prueba<br>contabilizable?: Sí     | Grupo clase: | Agrupación: | Caracterizar Alumno                  |                                           |                                 |                             |    |
| Landa Marcial,<br>Sofia<br>20040000111111<br>01/01/1970 | Característica<br>específica: No | Realiza la prueba:<br>Sí | ې<br>Prueba<br>contabilizable?: Sí | Grupo clase: | Agrupación: | Caracterizar Alumno                  | E. C. C. C. C. C. C. C. C. C. C. C. C. C. | 1.200                           |                             |    |
| Más Ramírez,<br>Juan<br>20050000241569                  | Característica<br>específica: No | Realiza la prueba:<br>Sí | ې?Prueba<br>contabilizable?: Sí    | Grupo clase: | Agrupación: | Caracterizar Alumno                  | - Standard                                | •                               |                             |    |
| 01/01/1970                                              |                                  |                          |                                    |              |             | Editar Alumno                        | Transie .                                 |                                 |                             |    |
| Miño López,<br>Marcos<br>20060000889977<br>01/01/1970   | Característica<br>específica: No | Realiza la prueba:<br>Sí | ¿Prueba<br>contabilizable?: Sí     | Grupo clase: | Agrupación: | Caracterizar Alumno                  | S. S. S. S. S. S. S. S. S. S. S. S. S. S  |                                 |                             |    |

Con las modificaciones necesarias ya hechas, podemos descargar todos los datos contenido en la página, y así poder cotejar con la información que tengamos en el centro de forma más cómoda.

La descarga en Excel genera una hoja con extensión *.xls*. Si tienen instaladas versiones de Excel que opera con *.xlsx* puede que les aparezca el mensaje de que la extensión no coincide:

| Microso | oft Excel                                                                                                    | ×    |
|---------|----------------------------------------------------------------------------------------------------|------|
|         | El formato y la extensión de archivo de 'descarga_datos_alumnado(1).xls' no coinciden. Puede que el archivo esté dañado o no sea seguro. No lo abra a menos que confíe en su origen. ¿Desea abrirlo de todos mo | ios? |
|         | Sí No Ayuda                                                                                                    |      |

Hagan clic en "si" y ya se carga la hoja.

La descarga en formato csv, se puede abrir con cualquier hoja de cálculo (open office, Excel, etc...).

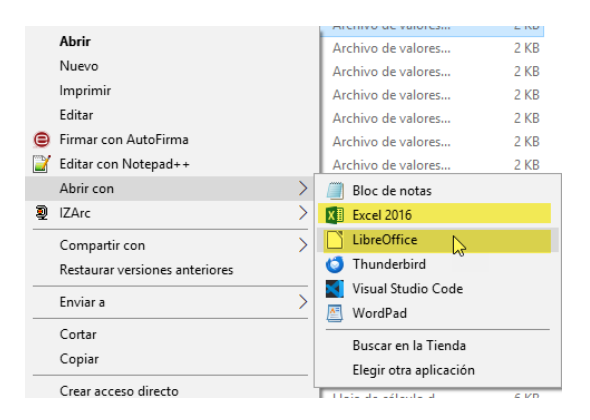

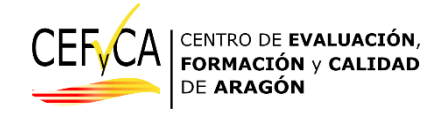

| Ē   | descarga_dat                              | os_alumnado (               | 1).csv - Libr         | eOffice Ca         | lc                         |                     |                          |               |                      |            |                 |             |                                |             |                    |
|-----|-------------------------------------------|-----------------------------|-----------------------|--------------------|----------------------------|---------------------|--------------------------|---------------|----------------------|------------|-----------------|-------------|--------------------------------|-------------|--------------------|
| Ar  | chivo <u>E</u> ditar                      | <u>V</u> er <u>I</u> nserta | ar <u>F</u> ormat     | o E <u>s</u> tilos | H <u>o</u> ja <u>D</u> ato | s <u>H</u> erramier | ntas Ve <u>n</u> tana Ay | / <u>u</u> da |                      |            |                 |             |                                |             |                    |
| E r | -                                         |                             |                       |                    |                            | / 1                 |                          | ∋ Abc ⊨       |                      | ⊥ ∧ L a I  | 7               | -           |                                | A           |                    |
|     | = · 🗾 ·                                   | 🗖 🗋 🎵                       |                       | 2 00               |                            | <u>ě P</u>          | 2.G.                     | 8 ~~ I E      | 🎽 🕈 📑 🎽 '            | r T↓ Z↓    | ⁄ā↓ \∕∕∣        |             | L2 \Ω •                        | ₩ \-        | _   [] 📑 🖽 '       |
|     | iberation Sans                            | ✓ 10 ∨                      |                       | СS                 | A • 🔊                      | •                   |                          |               | <u>*</u> <u>*</u> ∣[ | • %        | 0.0 7 0         | Q0 ₽0       | → <u></u>                      | • = •       | Z • 🔚 •            |
|     |                                           |                             |                       |                    |                            |                     |                          |               |                      |            |                 | 1           |                                |             |                    |
| H1  | 7                                         | ĭx ≥                        |                       |                    |                            |                     |                          |               |                      |            |                 |             |                                |             |                    |
|     | A                                         | В                           | (                     | C                  | D                          |                     | E                        | F             | G                    |            | н               |             | 1                              |             | J                  |
| 1   | idNivel no                                | mbreAlumno                  | apellidos/            | Alumno             | fechaNacimier              | ntoAlumno           | numeroGir                | idAgrupacio   | n idGrupoC           | lase nomb  | reEsAcneae      | nom         | breDesfaseCurri                | cular nombr | eEsAbsentista      |
| 2   | 2ESO JA                                   | IME                         | GARCIA                | GARCIA             |                            | 20110101            | 2030000555555            |               | 1A                   | Pendi      | ente de resoluc | ción 1 añ   | o de desfase                   | No          |                    |
| 3   | 2ESO Re                                   | eyes                        | González              | Martín             |                            | 20140808            | 20270000363636           |               | 1A                   | No         |                 | Sin c       | lesfase                        | No          |                    |
| 4   | 2ESO Ma                                   | arcos                       | Miño Lóp              | ez                 |                            | 2122014             | 20060000889977           |               | 1A                   | No         |                 | Sin c       | lesfase                        | No          |                    |
| 5   | 2ESO PE                                   | EDRO                        | PEREZ P               | EREZ               |                            | 20110102            | 20300000757575           |               | 1A<br>1D             | SI         | 17 J. R.        | Mas         | de 2 anos                      | No          |                    |
| 6   | 2ESO LU                                   | //S                         | Apenia M              | Itrai              |                            | 20130102            | 2030000999999            |               | 10                   | Incorp     | oración tardia  | Mas         | de 2 anos                      | SI          |                    |
|     | 2ESO 50                                   | nia<br>on                   | Landa Ma<br>Mác Dom   | troz               |                            | 21032012            | 20040000111111           |               | 18                   | NO         |                 | Sin C       | lesiase                        | NO          |                    |
| 8   | 2ESO M                                    | au                          | Gómoz S               | alduba             |                            | 10850423            | 20030000241509           |               | 10                   | NO         |                 | Sin d       | lesiase                        | NO          |                    |
| 9   | 2ESO Mi                                   | chel                        | Becana L              | uso                |                            | 10850423            | 552200242526             |               | 10                   | No         |                 | Sin d       | lesiase                        | No          |                    |
| 11  | 2ESO An                                   |                             | Puevo Ga              | uso<br>arcés       |                            | 10102010            | 20500000232323           |               | 10                   | No         |                 | Sin c       | lestase                        | No          |                    |
|     | 2200 /1                                   | iu.                         | 1.0010 00             | 0000               |                            | 10102010            | 200000020202020          |               | 10                   | 110        |                 | Sint        | leonabe                        | 110         |                    |
|     |                                           |                             |                       |                    |                            |                     |                          |               |                      |            | desca           | arga_datos_ | alumnado (1).csv ·             | - Excel     |                    |
|     | La la la la la la la la la la la la la la | Incodes                     | D:#                   |                    |                            | D-+ 1               |                          |               |                      |            |                 |             |                                |             |                    |
| Arc | nicio Inicio                              | Insertar                    | Diseno d              | e pagina           | Formulas                   | Datos F             | Kevisar Vista            | ¥ ¿Que dese   | ea nacerr            |            |                 |             |                                |             |                    |
|     | Cortar                                    | Cal                         | ibri                  | * 11               | • A A =                    | = = %               | 🗸 - 🖶 Ajustar te         | xto           | General              | *          | ₽               |             | Normal                         | Bueno       | Incorrect          |
| Pe  | gar 🍼 Copiar                              | formato N                   | <u>K</u> <u>5</u> -   | ⊞ •   <u>≺</u>     | <u>&gt; A</u> - ≡          | == .                | 📑 📃 Combina              | r y centrar 👻 | 🖙 + % o              | 00 58 50   | Formato D       | ar formato  | Celda de co                    | Celda vir   | cul Entrada        |
| -   | , V Copiar                                | Tormato                     | _                     |                    |                            |                     |                          |               |                      |            | condicional * c | omo tabla * |                                |             |                    |
| _   | Portapapeles                              | 5                           | FL                    | uente              | Gi I                       |                     | Alineación               | Fai           | Núme                 | ro Fa      |                 |             |                                |             | Estilos            |
|     | 5.0                                       | * 📝 *                       |                       |                    |                            |                     |                          |               |                      |            |                 |             |                                |             |                    |
|     |                                           |                             |                       |                    |                            |                     |                          |               |                      |            |                 |             |                                |             |                    |
| M   | 23 👻                                      | : ×                         | √ f <sub>x</sub>      |                    |                            |                     |                          |               |                      |            |                 |             |                                |             |                    |
| 1   |                                           |                             |                       |                    |                            |                     |                          |               |                      |            |                 |             |                                |             |                    |
|     |                                           |                             |                       |                    |                            |                     |                          |               |                      |            |                 |             |                                |             |                    |
|     |                                           |                             |                       |                    |                            |                     |                          |               |                      |            |                 |             |                                |             |                    |
|     | Α                                         | В                           | (                     | с                  | D                          |                     | E                        |               | J                    | K          | M               | N           | 0                              | Q           | R                  |
| 1   | idNivel                                   | nombreAlun                  | apellidos             | Alumno             | fechaNacimi                | numeroGir           |                          | i             | dAgrupacio           | idGrupoCla | sinombreEsAd    | idDesfase   | eCu nombreDes                  | f nombreEsA | Ab idincidenciaDia |
| 2   | 2ESO                                      | JAIME                       | GARCIA G              | ARCIA              | 20110101                   |                     | 20300                    | 000555555     | 1                    | Α          | Pendiente d     |             | 1 1 año de de                  | s No        | 0                  |
| 3   | 2ESO                                      | Reyes                       | González              | Martín             | 20140808                   |                     | 20270                    | 000363636     | 1                    | Α          | No              |             | 0 Sin desfase                  | No          | 0                  |
| 4   | 2ESO                                      | Marcos                      | Miño Lópe             | ez                 | 20120214                   |                     | 20060                    | 000889977     | 1                    | Α          | No              |             | 0 Sin desfase                  | No          | 0                  |
| 5   | 2ESO                                      | PEDRO                       | PEREZ PER             | RE7                | 20110102                   |                     | 20300                    | 000757575     | 1                    | Α          | Sí              |             | 3 Más de 2 añ                  | c No        | 0                  |
| 6   | 2550                                      | 11115                       | Abenia M              | itral              | 20130102                   |                     | 20300                    | 000999999     | 1                    | R          | Incornoració    |             | 3 Más de 2 añ                  | csí         | 0                  |
| 7   | 2050                                      | Cofia                       | Londo Mai             | roial              | 20130102                   |                     | 20500                    | 000111111     | 1                    | 0          | No              |             | 0 Sin docfoco                  | No          | 2                  |
| /   | 200                                       | SUIIa                       | Lanua Ma              | rciai              | 21032012                   |                     | 20040                    | 000111111     | 1                    | D          | NU              |             | o sin destase                  | NU          | 3                  |
| 8   | ZESU                                      | Juan                        | ivias Ramii           | rez                | 20150211                   |                     | 20050                    | 000241569     | 1                    | в          | NO              |             | u sin destase                  | NO          | 0                  |
| 9   |                                           |                             | - /                   |                    |                            |                     | -                        |               |                      | -          |                 |             |                                |             |                    |
|     | 2ESO                                      | Maia                        | Gómez Sa              | Iduba              | 19850423                   |                     | 20180                    | 000242526     | 1                    | С          | No              |             | 0 Sin desfase                  | No          | 0                  |
| 10  | 2ESO<br>2ESO                              | Maia<br>Michel              | Gómez Sa<br>Pecana Lu | lduba<br>Iso       | 19850423<br>19850423       |                     | 20180<br>552             | 000242526     | 1                    | c<br>c     | No<br>No        |             | 0 Sin desfase<br>0 Sin desfase | No<br>No    | 0                  |

Puede ocurrir que, al hacer la descarga y abrirla en excel, la columna del número GIR se vea así:

| Are | hivo l         | nicio Insertar                       | Diseño de página        | Fórmulas                        | Datos Rev    | visar Vista | ♀ ¿Qué de                 | esea hacer?  |                                           |                              |                             |                       |               |
|-----|----------------|--------------------------------------|-------------------------|---------------------------------|--------------|-------------|---------------------------|--------------|-------------------------------------------|------------------------------|-----------------------------|-----------------------|---------------|
| Pe  | ar 💞 Co        | ortar Co<br>opiar *<br>opiar formato | alibri • 11 •           | A <sup>*</sup> A <sup>*</sup> ≡ | = = ***      | Ajusta      | r texto<br>inar y centrar | General      | •<br>•<br>•<br>•<br>•<br>•<br>•<br>•<br>• | Formato I<br>condicional ₹ c | Dar formato<br>como tabla * | Normal<br>Celda de co | Buen<br>Celda |
|     | Portapa        | peles 🕞                              | Fuente                  | F <sub>24</sub>                 |              | Alineación  |                           | ⊑ Núm        | ero 🖓                                     |                              |                             |                       |               |
|     | <del>ن</del> ک | e - 📝 - 👘                            |                         |                                 |              |             |                           |              |                                           |                              |                             |                       |               |
| 11  | 8              | • : ×                                | √ f×                    |                                 |              |             |                           |              |                                           |                              |                             |                       |               |
|     | А              | В                                    | С                       | D                               | E            | F           | G                         | н            | 1                                         | J                            | к                           | L                     | м             |
| 1   | Nivel          | Nombre es                            | ti Apellidos estudiante | fechaNacim                      | i Número GIR | Agrupación  | Grupo clase               | Es ACNEAE    | Desfase curr                              | Es absentist                 | Incidencia                  | en el día de la p     | prueba        |
| 2   | 2ESO           | JAIME                                | GARCIA GARCIA           | 01/12/2017                      | 2,03E+13     | 1           | Α                         | Pendiente d  | 1 año de des                              | No                           | Sin inciden                 | icias                 |               |
| 3   | 2ESO           | Reyes                                | González Martín         | 20140808                        | 2,027E+13    | 1           | Α                         | No           | Sin desfase                               | No                           | Sin inciden                 | icias                 |               |
| 4   | 2ESO           | Marcos                               | Miño López              | 2122014                         | 2,006E+13    | 1           | Α                         | No           | Sin desfase                               | No                           | Sin inciden                 | icias                 |               |
| 5   | 2ESO           | PEDRO                                | PEREZ PEREZ             | 20110102                        | 2,03E+13     | 1           | A                         | Sí           | Más de 2 año                              | No                           | Sin inciden                 | icias                 |               |
| 6   | 2ESO           | LUIS                                 | Abenia Mitral           | 20130102                        | 2,03E+13     | 1           | В                         | Incorporació | Más de 2 año                              | Sí                           | Sin inciden                 | icias                 |               |
| 7   | 2ESO           | Sofia                                | Landa Marcial           | 21032012                        | 2,004E+13    | 1           | В                         | No           | Sin desfase                               | No                           | Indisposici                 | ón grave              |               |
| 8   | 2ESO           | Juan                                 | Más Ramírez             | 20150211                        | 2,005E+13    | 1           | В                         | No           | Sin desfase                               | No                           | Sin inciden                 | icias                 |               |
| 9   | 2ESO           | Maia                                 | Gómez Salduba           | 19850423                        | 2,018E+13    | 1           | С                         | No           | Sin desfase                               | No                           | Sin inciden                 | icias                 |               |
| 0   | 2ESO           | Michel                               | Pecana Luso             | 19850423                        | 5,522E+11    | 1           | С                         | No           | Sin desfase                               | No                           | Sin inciden                 | icias                 |               |
| 1   | 2ESO           | Ana                                  | Pueyo Garcés            | 10102010                        | 2,05E+13     | 1           | С                         | No           | Sin desfase                               | No                           | Sin inciden                 | icias                 |               |

Para verlo en el formato habitual, solo hay que seleccionar la columna, seleccionar arriba, en el formato de celdas la opción "*Número*" y después dar dos clics a disminuir decimales.

| XXX              |                 |           |                  |        |                 |                                         | CEF | CA             | CENTRO DE <b>EVALUACIÓN</b> ,<br>FORMACIÓN y CALIDAD<br>DE ARAGÓN |
|------------------|-----------------|-----------|------------------|--------|-----------------|-----------------------------------------|-----|----------------|-------------------------------------------------------------------|
| Fórmulas         | Datos Revi      | sar Vista | ♀ ¿Qué d         | esea h | hacer?          |                                         |     |                |                                                                   |
| A                | ≡ = %··         | 🛱 Ajusta  | r texto          |        |                 | ▼ <b></b>                               |     |                |                                                                   |
| · <u>A</u> • ≡   | ≡≡              | Combi     | inar y centrar   | -      | ABC<br>123      | General<br>Sin formato específico       |     |                |                                                                   |
| 5                | A               | lineación |                  | FS     | 12              | Número<br>20300000555555,00             |     |                |                                                                   |
| 55555            |                 |           |                  | -      | ()              | Moneda<br>20.300.000.555.555,00 €       |     |                |                                                                   |
|                  |                 |           |                  |        | 123             | Contabilidad<br>20.300.000.555.555,00 € |     | Núm            | ero 👻                                                             |
| D<br>fechaNacimi | E<br>Número GIR | F         | G<br>Grupo clase | Fs     |                 | Fecha corta<br>##########               | r * | - <del>1</del> | % 000 \$00 \$00 Fc                                                |
| 01/12/2017       | 2,03E+13        | 1         | A                | Pe     |                 | Fecha larga                             | 5   | i I            | Número 🔏                                                          |
| 20140808         | 2,027E+13       | 1         | Α                | Nc     |                 | ****                                    |     |                |                                                                   |
| 2122014          | 2,006E+13       | 1         | Α                | NC     |                 | Hora                                    |     |                |                                                                   |
| 20110102         | 2,03E+13        | 1         | Α                | Sí     | S               | ****                                    |     |                |                                                                   |
| 20130102         | 2,03E+13        | 1         | В                | In     | 2               | Porcentaie                              |     |                |                                                                   |
| 21032012         | 2,004E+13       | 1         | В                | N      | %               | 2030000055555500.00%                    |     |                |                                                                   |
| 20150211         | 2,005E+13       | 1         | В                | N      | 4.4             | F 1/                                    |     |                |                                                                   |
| 19850423         | 2,018E+13       | 1         | С                | N      | 1/2             | Pracción<br>20200000555555              |     |                |                                                                   |
| 19850423         | 5,522E+11       | 1         | С                | N      | 1 4             | 203000000000000000000000000000000000000 |     |                |                                                                   |
| 10102010         | 2,05E+13        | 1         | С                | N¢     | 10 <sup>2</sup> | Científica<br>2,03E+13                  |     |                |                                                                   |
|                  |                 |           |                  | -      | ABC             | <b>Texto</b><br>2,03E+13                |     |                |                                                                   |
|                  |                 |           |                  |        | M               | ás formatos de número                   |     |                |                                                                   |
|                  |                 |           |                  |        |                 |                                         |     |                |                                                                   |

En el panel principal se mantiene como botón independiente aunque ya hemos explicado que desde "Grupos y agrupaciones" se accede directamente a las ficha de estudiantes.

La razón es que, en centros de tamaño pequeño (menos de 15 estudiantes) puede resultar de utilidad para el coordinador realizar todo el trabajo anterior desde esa pantalla. Pero queda a su discreción.

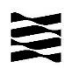

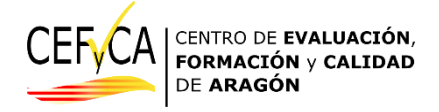

#### Listado de usuarios y claves

En esta pantalla se recogen los datos esenciales para el coordinador de las pruebas, y que necesitará el día de la aplicación.

| - 0 ·                                                               | Gestión de                                                                               | e la evaluació                                                    | n de diagnós                                                                                                    | tico : Alumna                                                                                                    | do : Claves                                            |                                                                                             | . Q. 4                   |                                                |                                           |    |
|---------------------------------------------------------------------|------------------------------------------------------------------------------------------|-------------------------------------------------------------------|----------------------------------------------------------------------------------------------------|----------------------------------------------------------------------------------------------------|--------------------------------------------------------|---------------------------------------------------------------------------------------------|--------------------------|------------------------------------------------|-------------------------------------------|----|
| Pantalla de resu<br>Centro de ejemplo Nº<br>Los datos mostrados esi | i <mark>men de usuario</mark><br>2 - Nivel: 2ESO - Rol<br>tán ordenados por <i>gru</i> j | DS y claves para M<br>de Usuario - 4<br>200-clase primero y despu | Moodle<br>es por apellidos                                                                                                    |                                                                                                    |                                                        |                                                                                             | Desca                    | Descargar dat<br>Irgar datos er                | os en CSV<br>1 formato Exce               | al |
| Abenia Mitral, LUIS<br>2030000999999<br>01/01/1970                  | Grupo clase: A<br>Agrupación: 1                                                          | Realiza la prueba:<br>Sí                                          | Adaptacion en la<br>prueba de CCL:<br>Adaptación de<br>tiempo (hasta 20<br>min)<br>Pruebas<br>separadas en CCL:<br>Pruebas<br>adaptadas del<br>Ministerio (MEFPD) | Adaptacion en la<br>prueba de CMA:<br>Adaptación de<br>tiempo (hasta 20<br>min)<br>Pruebas<br>separadas en<br>CMA: Ninguna<br>prueba diferente | Usuario Moodle:<br>null<br>Password Moodle:<br>null    | Usuario Moodle<br>Cuestionario: null<br>Password Moodle<br>Cuestionario: null               | Etic<br>Etique<br>Selecc | uetas para p<br>tas para cues<br>ilone un estu | ruebas (PDF)<br>stionarios (PDF<br>diante | 2  |
| GARCIA GARCIA,<br>JAIME<br>2030000555555<br>01/12/2017              | Grupo clase: A<br>Agrupación: 1                                                          | Realiza la prueba:<br>Sí                                          | Adaptacion en la<br>prueba de CCL: Sin<br>adaptación<br>Pruebas<br>separadas en CCL:<br>Ninguna prueba<br>diferente                                               | Adaptacion en la<br>prueba de CMA:<br>Sin adaptación<br>Pruebas<br>separadas en<br>CMA: Ninguna<br>prueba diferente                            | Usuario Moodle:<br>null<br>Password Moodle:<br>null    | Usuario Moodle<br>Cuestionario: null<br>Password Moodle<br>Cuestionario: null               |                          |                                                |                                           |    |
| Gómez Salduba,<br>Maia<br>20180000242526<br>01/01/1970              | Grupo clase: A<br>Agrupación: 1                                                          | Realiza la prueba:<br>Sí                                          | Adaptacion en la<br>prueba de CCL: Sin<br>adaptación<br>Pruebas<br>separadas en CCL:<br>Ninguna prueba<br>diferente                                               | Adaptacion en la<br>prueba de CMA:<br>Sin adaptación<br>Pruebas<br>separadas en<br>CMA: Ninguna<br>prueba diferente                            | Usuario Moodle:<br>null<br>Password Moodle:<br>null    | Usuario Moodle<br>Cuestionario: null<br>Password Moodle<br>Cuestionario: null               |                          |                                                |                                           |    |
| Landa Marcial,<br>Sofia<br>20040000111111<br>01/01/1970             | Grupo clase: A<br>Agrupación: 1                                                          | Realiza la prueba:<br>Sí                                          | Adaptacion en la<br>prueba de CCL: Sin<br>adaptación<br>Pruebas<br>separadas en CCL:<br>Ninguna prueba<br>diferente                                               | Adaptacion en la<br>prueba de CMA:<br>Sin adaptación<br>Pruebas<br>separadas en<br>CMA: Ninguna<br>prueba diferente                            | Usuario Moodle:<br>userman<br>Password Moodle:<br>asdf | Usuario Moodle<br>Cuestionario:<br>userfam<br>Password Moodle<br>Cuestionario:<br>234525435 |                          |                                                |                                           |    |

Como ya hemos identificado los grupos de los estudiantes con lo explicado en el apartado anterior, ahora encontraremos ordenados, por grupo y alfabéticamente, los siguientes datos de cada uno de los estudiantes:

-Nombre y apellidos.

-Número GIR.

-Fecha de nacimiento.

-Grupo y agrupación a la que pertenecen y que ya hemos asignado previamente.

-Si va a realizar las pruebas, alguna o ninguna.

-Si tiene algún tipo de adaptación en alguna de las pruebas.

-Los usuarios y contraseñas para el acceso a las pruebas y a los cuestionarios. Estas aparecerán una vez estén cerrados los cambios y actualizaciones de datos de los estudiantes, 15 días antes de las pruebas.

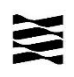

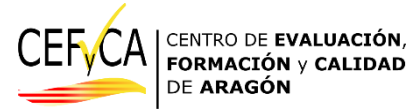

También está el botón de búsqueda de estudiantes, de descarga en csv y Excel. Se añade aquí (marcado con flecha roja en la captura anterior) **un botón de descarga en PDF de las etiquetas con los usuarios/contraseñas para las pruebas y para los cuestionarios**. No se puede editar nada aquí, si se detecta algún error en los datos hay que volver a la pantalla de inicio y

Asignación de grupos y agrupaciones

De cara al día de la aplicación, los contenidos de este listado son los más importantes, porque de un vistazo podemos saber toda la información relevante de cada estudiante. Si a esta hoja se le añade un par de columnas para poder indicar las faltas de asistencia y las incidencias, es la perfecta para que cada aplicador la maneje el día de las pruebas<sup>3</sup>.

<sup>&</sup>lt;sup>3</sup> También se puede imprimir, para cada aplicador, este listado y luego una copia de "Notas evaluación".

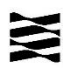

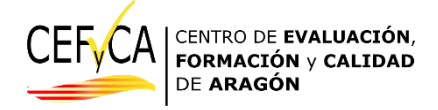

#### Insertar estudiantes

Aunque cuando el coordinador del centro accede a la aplicación de gestión, los estudiantes ya están incorporados con los datos que se disponían en las bases de datos de GIR y SIGAD en el mes de marzo, puede suceder que haya habido altas o bajas.

Si ha habido incorporaciones, es en esta pestaña donde hay que incluirlas:

| C                                                                    | Sestic                         | ón de la                             | evalua    | ción de diagnóstico :          | Alumn    | ado : In | serción      |                |   |
|----------------------------------------------------------------------|--------------------------------|--------------------------------------|-----------|--------------------------------|----------|----------|--------------|----------------|---|
| intalla de inserci                                                   | ión de                         | l alumnac                            | do matric | ulado en el centro             |          |          | E PARTIE     | E Print        |   |
| ntro de ejemplo Nº2 -<br>Intalla de inserci<br>ntro de ejemplo Nº2 - | Nivel: 2<br>ión de<br>Nivel: 2 | eso<br><mark>l alumnac</mark><br>eso | do matric | ulado en el centro             |          |          |              |                |   |
| a Bar                                                                | Sala                           | 1. Sela                              | Sec.      | Nombre del alumno              | 1. Carlo | Sec.     | 1 and a star | and the second | Â |
| JAIME                                                                |                                |                                      |           | A V 05 A V 05 A V 05           |          |          |              |                |   |
|                                                                      | 2.5                            | 25                                   | 2.5       | Apellidos del alumno           | 2.5      | 2.3      | 23           | 2.5            | 2 |
| GARCIA GARCIA                                                        |                                |                                      |           |                                |          |          |              |                |   |
|                                                                      |                                |                                      |           | N° GIR del alumno              |          |          |              |                |   |
| 2030000555555                                                        |                                |                                      |           |                                |          |          |              |                |   |
|                                                                      |                                |                                      |           | Fecha de nacimiento del alumno |          | 61 C     |              |                |   |
| 01/01/ <mark>2011</mark> 🛱                                           |                                |                                      |           |                                |          |          |              |                |   |
|                                                                      |                                |                                      |           |                                |          |          |              |                |   |
|                                                                      | lu.                            |                                      |           | Insertar                       |          |          |              |                |   |

Se cumplimentan los datos solicitados y se le da al botón insertar. Aparecerá en el listado general de estudiantes, **pero tendrá asignado grupo A, agrupación 1 y ninguna característica específica**. Cualquiera de estos datos hay que gestionarlo en el sitio que corresponda, como ya hemos visto.

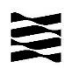

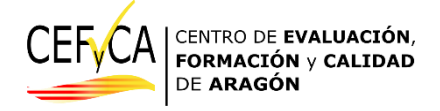

## Notas coordinación

En este apartado se muestran un resumen de todo lo que se haya anotado en la pestaña de "Caracterizar estudiantes". Se pueden actualizar aquí las anotaciones del centro.

| -0.t. 0.t. 0.t.                                                                                                    | e la evaluación de diagr                                                                                                    | nóstico : Alumna                                                                                                    | do : Coordinaci                                                                                                    | ón                                                           |
|----------------------------------------------------------------------------------------------------|----------------------------------------------------------------------------------------------------|----------------------------------------------------------------------------------------------------|----------------------------------------------------------------------------------------------------|--------------------------------------------------------------|
| Pantalla de coordinación c<br>entro de ejemplo Nº2 - Nivel: 2ES(                                                                                                    | lel alumnado matriculado en<br>D - Rol de Usuario - 4                                                                                                    | el centro                                                                                                    |                                                                                                    |                                                              |
| Clase: A, Agrupación: 1<br>20300000999999                                                                                                    | Característica específica: No<br>Absentista: No                                                                                                    | Adaptacion CCL: Adapta<br>tiempo (hasta 20 m                                                                                        | ción de Anotacione<br>in) e:                                                                                         | es del centro para el<br>studiante:                          |
| Abenia Mitral, LUIS                                                                                                    | Desfase curricular: 1 año de desfase<br>Contabilizable: Sí<br>Va a realizar la prueba: Sí                                                                                                    | Pruebas separadas CCL:<br>adaptadas del Ministerio<br>Adaptación CMA: Adapta                                                        | Pruebas<br>(MEFPD)<br>nción de                                                                                       | cerca de Marcos                                              |
| di di di                                                                                                    |                                                                                                    | ruebas separadas CMA:                                                                                                    | Ninguna Puede escrib                                                                                                 | ir hasta 100 caracteres                                      |
|                                                                                                    | Actu                                                                                                    | Ializar                                                                                                    | ****                                                                                                    |                                                              |
| Gestión de                                                                                                    | la evaluación de diagnó                                                                                                    | stico : Alumnado                                                                                                    | o : Caracterizaci                                                                                                    | ón                                                           |
| ntro de ejemplo Nº2 - Nivel: 2ESO                                                                                                    | - Rol de Usuario - 4                                                                                                    |                                                                                                    |                                                                                                    |                                                              |
| ntro de ejemplo Nº2 - Nivel: 2ESO<br>Característica específica:<br>No                                                                                                    | - Rol de Usuario - 4<br>LUIS Abenia Mitral Nivel: 2ESO t<br>¿Es<br>absentista?<br>OSI<br>ONo                                                                                                    | Número GIR: 20300000999999<br>ular:<br>2 Cesfase<br>informado?<br>Sí<br>No                                                          | Realiza la prueba:<br>Sí ~                                                                                           | ¿Prueba<br>contabilizable<br>●Sf<br>○No                      |
| ttro de ejemplo Nº2 - Nivel: 2ESO<br>Característica específica:<br>No<br>Adaptación en<br>Adaptación de tiempo (ha                                                                                                    | - Rol de Usuario - 4<br>LUIS Abenia Mitral Nivel: 2ESO t<br>¿Es<br>absentista?<br>Sí<br>No<br>la prueba de CCL:<br>sta 20 min)                                                                                                  | Número GIR: 20300000999999<br>ular:                                                                                                 | Realiza la prueba:<br>Sí ~<br>Pruebas adaptadas del Mini                                                             | ¿Prueba<br>contabilizable<br>OSí<br>ONo<br>isterio (MEFPD) ∨ |
| Adaptación en la prueba de CMA:                                                                                                    | - Rol de Usuario - 4<br>LUIS Abenia Mitral Nivel: 2ESO H<br>¿Es<br>absentista?<br>Sí<br>No<br>la prueba de CCL:<br>ista 20 min) ~<br>daptación de tiempo (hasta 20 min) ~                                                       | Número GIR: 20300000999999<br>Ilar:<br>2<br>2<br>2<br>2<br>2<br>2<br>2<br>2<br>2<br>2                                               | Realiza la prueba:<br>Sí ~<br>Pruebas adaptadas del Min<br>Ninguna prueba diferente                                  | ¿Prueba<br>contabilizable<br>Sí<br>No<br>isterio (MEFPD) ~   |
| ttro de ejemplo N°2 - Nivel: 2ESO<br>Característica específica:<br>No<br>Adaptación en<br>Adaptación de tiempo (ha<br>Adaptación en la prueba de CMA: A<br>Grupo cla                                                                                                    | - Rol de Usuario - 4<br>LUIS Abenia Mitral Nivel: 2ESO N<br>2ES Desfase curricu<br>3 Sí<br>No<br>la prueba de CCL:<br>Insta 20 min) ~<br>daptación de tiempo (hasta 20 min) ~<br>se: A ~                                        | Número GIR: 2030000999999<br>Jlar:<br>2 Desfase<br>informado?<br>Sí<br>No<br>Pruebas separadas en CCL:<br>Pruebas separadas en CMA: | Realiza la prueba:<br>Sí ~<br>Pruebas adaptadas del Min<br>Ninguna prueba diferente<br>Agrupación: 1 ~               | isterio (MEFPD) ~                                            |
| ntro de ejemplo N°2 - Nivel: 2ESO Característica específica: No Adaptación en Adaptación de tiempo (ha Adaptación en la prueba de CMA: Ac Grupo cla Anotaciones del cer                                                                                                    | - Rol de Usuario - 4<br>LUIS Abenia Mitral Nivel: 2ESO 1<br>2ES Desfase curricu<br>absentista?<br>Sí<br>No<br>la prueba de CCL:<br>ista 20 min) ~<br>daptación de tiempo (hasta 20 min) ~<br>se: A ~<br>tro para el estudiante: | Número GIR: 20300000999999<br>Ilar:<br>2<br>2<br>2<br>2<br>2<br>2<br>2<br>2<br>2<br>2                                               | Realiza la prueba:<br>Sí ~<br>Pruebas adaptadas del Min<br>Ninguna prueba diferente<br>Agrupación: 1 ~<br>Actualizar | ¿Prueba<br>contabilizable<br>oSi<br>○No<br>isterio (MEFPD) ∨ |
| ntro de ejemplo N°2 - Nivel: 2ESO<br>Característica específica:<br>No<br>Adaptación en<br>Adaptación de tiempo (ha<br>Adaptación en la prueba de CMA:<br>Adaptación en la prueba de CMA:<br>Adaptación en la prueba de CMA:<br>Adaptación en la prueba de CMA:<br>Mosentarlo cerca de Marcos | - Rol de Usuario - 4<br>LUIS Abenia Mitral Nivel: 2ESO N<br>2ES<br>absentista?<br>Sí<br>No<br>la prueba de CCL:<br>Ista 20 min) ~<br>daptación de tiempo (hasta 20 min) ~<br>se: A ~<br>tro para el estudiante:                 | Número GIR: 2030000999999<br>Ilar:<br>2 Desfase<br>informado?<br>Sf<br>No<br>Pruebas separadas en CCL:<br>Pruebas separadas en CMA: | Realiza la prueba:<br>Sí ~<br>Pruebas adaptadas del Min<br>Ninguna prueba diferente<br>Agrupación: 1 ~<br>Actualizar | isterio (MEFPD) ∨                                            |

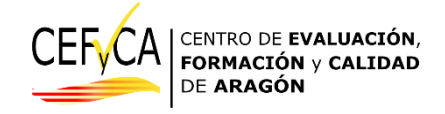

## Notas evaluación

Esta pestaña está pensada para el mismo día de la aplicación de las pruebas. En ella, aparece la caracterización del estudiante y servirá para anotar las faltas de asistencia y las posibles incidencias que se produzcan, eligiendo del desplegable. También se podrá poner alguna anotación aclaratoria:

| and a start  | Clase: A, Agrupación: 3 20:<br>GARCIA GARCIA, J<br>Usuario: null, Usuario f | 00000555555<br>NME<br>amilia: null |                                                                                                    |                                      | Va a re<br>Adaptacio<br>Adaptació | ealizar la prueba: Sí<br>on CCL: Sin adaptación<br>n CMA: Sin adaptación |                | Ĵ       |
|--------------|-----------------------------------------------------------------------------|------------------------------------|----------------------------------------------------------------------------------------------------|--------------------------------------|-----------------------------------|--------------------------------------------------------------------------|----------------|---------|
| 25           | Realización de la prueba<br>Prueba CCL:                                     | 2.5                                | Incidencias el día o días<br>Prueba CC                                                                | <mark>s de las pruebas</mark><br>ïL: |                                   | Anotaciones día/s de l                                                   | a evaluación:  |         |
| A CONTRACTOR | Sí realiza 🗸 🗸                                                              | a fille an                         | Sin incidencias                                                                                       | ~                                    |                                   |                                                                          | S. S. S. S. S. |         |
|              | Prueba CMA:                                                                 |                                    | Prueba CM                                                                                             | IA:                                  |                                   |                                                                          | 11.            |         |
|              | Sí realiza                                                                  | and and                            | Sin incidencias                                                                                       | 12                                   | Ba                                | Puede escribir hasta 10                                                  | 0 caracteres   |         |
| <i>Q</i> .   | – No realiza –                                                              |                                    | El estudiante rechaza had                                                                             | er la prueba                         | 5287<br>57                        |                                                                          |                | - Alton |
|              | Sí realiza                                                                  |                                    | Sin incidencias                                                                                       |                                      |                                   |                                                                          |                |         |
|              | Entra más de 10 minutos tarde                                               | - Aller                            | <ul> <li>Abandona la prueba sin e</li> <li>Indisposición leve</li> <li>Indisposición grave</li> </ul> | explicación                          | <u>j</u>                          |                                                                          | - States       | - All   |
|              |                                                                             |                                    | Es excluido durante la pr                                                                             | ueba                                 |                                   |                                                                          |                |         |

Si se usan dispositivos electrónicos durante las pruebas, se puede anotar directamente. Si no, se puede hacer una descarga del listado, imprimirlo y anotarlo en papel, y al finalizar las pruebas, grabarlo en la aplicación.

Como en otras pantallas, también se puede descargar la información en Excel o .csv para utilizarla el día de la prueba. Salen juntos todos los estudiantes del centro. Si se quiere tener listado por grupos, hay que filtrar en la Excel.

|    | Α           | В        |    | с                         | D             | E           | F             | G             | н            | 1           | J             | К             | L           | м          | N     |
|----|-------------|----------|----|---------------------------|---------------|-------------|---------------|---------------|--------------|-------------|---------------|---------------|-------------|------------|-------|
| 1  | Número 🤄    | Nombre e | -  | Apellidos 🔻               | Agrupaci      | Grupo cla 🔫 | Realiza la 🔻  | Adaptacic 👻   | Adaptacic 🔻  | Realiza p 👻 | idRealiza 🔻   | Incidenci 💌   | idinciden 👻 | notasRea 👻 | acion |
| 2  | 20300000555 | JAIME 💈  | ĝ↓ | Ordenar <u>d</u> e A a    | Z             | I           | Śí            | Sin adaptacio | Sin adaptaci | Sí realiza  | 1             | Sin incidenci | Ó           | null       |       |
| 3  | 20270000363 | Reyes 2  | ζl | Ordenar de Z a            | Α             |             | Sí            | Sin adaptacio | Sin adaptaci | Sí realiza  | 1             | Sin incidenci | 0           | null       |       |
| 4  | 20040000111 | Sofia    |    | Ordenar por co            | lor           |             | Sí            | Sin adaptacio | Sin adaptaci | Sí realiza  | 1             | Indisposició  | 0           | null       |       |
| 5  | 20060000889 | Marcos   | _  | oraciai por color         | ,             | Sí          | Sin adaptacio | Sin adaptaci  | Sí realiza   | 1           | Sin incidenci | 0             | null        |            |       |
| 6  | 20300000757 | PEDRO    | ×  | <u>B</u> orrar filtro de  | "Grupo clase" |             | Sí            | Sin adaptacio | Sin adaptaci | Sí realiza  | 1             | Sin incidenci | Ó           | null       |       |
| 7  | 20180000242 | Maia     |    | Filtrar por c <u>o</u> lo | r             | Þ           | Sí            | Sin adaptacio | Sin adaptaci | Sí realiza  | 1             | Sin incidenci | Ó           | null       |       |
| 8  | 20050000241 | Juan     |    | Filtros de <u>t</u> exto  |               |             | Sí            | Sin adaptacio | Sin adaptaci | Sí realiza  | 1             | Sin incidenci | 0           | null       |       |
| 9  | 55220024242 | Michel   |    | D                         |               | 0           | Sí            | Adaptación o  | Adaptación ( | Sí realiza  | 1             | Sin incidenci | 0           | null       |       |
| 10 | 20500000232 | Ana      |    | buscar                    |               |             | Sí            | Sin adaptacio | Sin adaptaci | Sí realiza  | 1             | Sin incidenci | Ó           | null       |       |
| 11 | 20300000999 | LUIS     |    | Seleccio                  | onar todo)    |             | Sí            | Adaptación d  | Adaptación   | Sí realiza  | 1             | Sin incidenci | Ó           | null       |       |
| 12 |             |          |    | ✓ A                       |               |             |               |               |              |             |               |               |             |            |       |
| 13 |             |          |    | ✓ C                       |               |             |               |               |              |             |               |               |             |            |       |
| 14 |             |          |    |                           |               |             |               |               |              |             |               |               |             |            |       |
| 15 |             |          |    |                           |               |             |               |               |              |             |               |               |             |            |       |
| 16 |             |          |    |                           |               |             |               |               |              |             |               |               |             |            |       |
| 17 |             |          |    |                           |               |             |               |               |              |             |               |               |             |            |       |
| 18 |             |          |    |                           |               |             |               |               |              |             |               |               |             |            |       |
| 19 |             |          |    |                           |               |             |               |               |              |             |               |               |             |            |       |
| 20 |             |          |    |                           | ACEPTAR       | Cancelar    |               |               |              |             |               |               |             |            |       |
| 21 |             |          |    |                           |               |             |               |               |              |             |               |               |             |            |       |

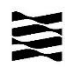

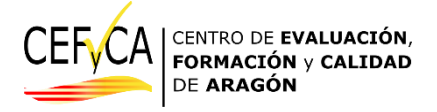

# Documentación

En esta pestaña el CEFyCA irá depositando aquella documentación que sea necesaria o de interés para los centros:

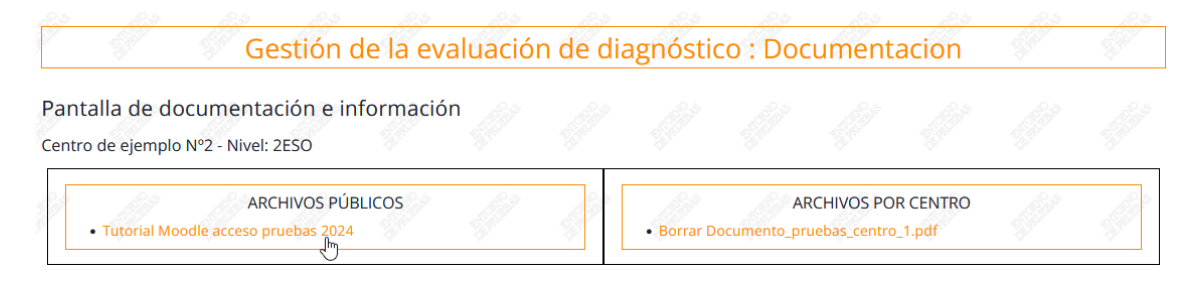

Hay dos tipos de documentación, uno "*Archivos públicos*" en el que se podrán encontrar documentos generales para todos los centros: la Resolución de la evaluación, manuales, comunicaciones generales, etc... Para descargar cualquier documento, basta con darle una vez al botón izquierdo del ratón.

En la parte de "Archivos por centro" se podrá aquella documentación que afecte a ese centro<sup>4</sup>. También serán accesibles aquí documentos por tipo de rol, en este caso, que vayan dirigidos a la persona que coordina la evaluación:

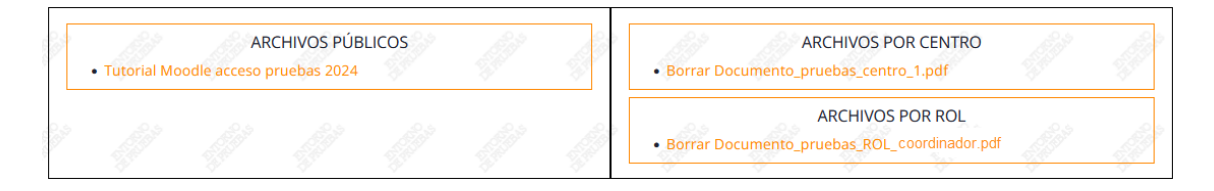

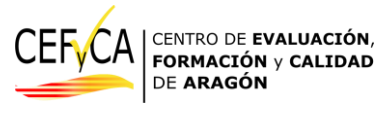

Departamento de Educación Cultura y Deporte. Gobierno de Aragón

Parque empresarial Dinamiza

Avenida ranillas, 5, D 3ª planta

50018 ZARAGOZA

<sup>&</sup>lt;sup>4</sup> En el nivel que se esté consultando en el caso de coordinadores de centros con dos niveles, y que sean coordinadores de los dos.